## 2025 Fudan Global Health International Summer School Application Instruction

Step 1: Use Microsoft Edge browser to sign up at <a href="http://register.fudan.edu.cn/">http://register.fudan.edu.cn/</a>

Copy the website address and input it again to see if it starts with

"https" with "s" automatically added for safety reason.

Remove the "s" after "http" to ensure logging in properly.

Note: If the interface still shows blank contents after the above steps, please change another browser and set it in incognito mode to try again.

#### Interface:

| ◎ ⑥ □ □ 通用主册报名平台 × +                                                                                                    |                      | - 0 >       |
|----------------------------------------------------------------------------------------------------|----------------------|-------------|
| C (▲ 不安全) register.fudan.edu.cn/qljfwappnew/sys/lwFudanRegistrationPlatform/guestIndex.do#/projectGuest     の 会                                                                                                    | Q、 点此搜索              | se          |
| ● 復年大学 通用注册报名平台                                                                                                    | 校外用户登录               | 校内用户登录) 🔀   |
| 注册报名                                                                                                    | ⊕ 中文<br>⊕ Eng        | z√<br>glish |
| Q、窦临入项目2称                                                                                                    | 公告                   |             |
|                                                                                                    | 关于个人信息采集的免费声明        |             |
| 2025年复旦大学统计物理与软物质国际暑期学校 级名开始时间: 2025-04-15 级名纳纳时间: 2025-06-30                                                                                                    | 关于在本平台申请新报名项目的流程     |             |
| 2025年复旦大学统计他理与载物质国际基础学校终于8月4日-17日在复旦大学订单校区举办                                                                                                    |                      |             |
| 蓋                                                                                                    | 常见问题                 |             |
| □5次 2025年秋季赴复旦大学交流申报平台(港澳台) 聚名开始时间: 2025-03-06 聚名给除时间: 2025-04-15                                                                                                    | 什么是通用注册报名平台?         |             |
|                                                                                                    | 有的校外用户上传附件为何报错?      |             |
| 赣                                                                                                    | 通用注册平台移动族可以报名吗?      |             |
| 2025年中文系研究生国际暑期学校 超名开始时间: 2025-03-31 超名地场时间: 2025-05-15                                                                                                    | 通用注册平台移动旗支持墩费吗?      |             |
| 复旦大学中翻语言文字系將于2025年6月30日至7月15日在本校学办研究生国际暑期项目"中国现代文学研究前沿",该项目邀告六位世界一流学者,围绕现代中国文学研究的三大部位主题展开系列讲座与讨论                                                                                                    | 通用注册平台校外用户可以注册使用吗?   |             |
| 競                                                                                                    | 通用注册平台培训视频如何获得?      |             |
| 2025复旦大学研究生旗舰型国际星期学校-全球南方与多样性的现代化路径 彩名开始时间: 2025 03-24 彩名统时间: 2025 06-10                                                                                                    | 通用注册平台用户PC端操作手册      |             |
| 复旦大学研究生统于2023年开始通出并忽彻学校一流学科的"研究生国际暴闘学校"项目,复旦大学国际关系与公共等务学院作为首批提系,杀办遥遥政治学、公共管理、国际关系、国家安全学、区域国际学交叉                                                                                                    | 通用注册平台详细用户移动调操作手册    |             |
| 学科议题的研究性如际最短期子班。按照重大议题以及建设规划,本基据班主国确定为"大变局与新我等下的中国与世界",建设现为十年,2025年度的专题为:全线成方与多样性的现代化源径。 Fudan Universit<br>ty's Graduate School began launching and funding the 'Graduate International Summer School' program in 2023. The School of International Relations and Public Affairs at Fudan University as on… | 通用注册平台详细二级管理员操作手册    |             |
| 重著                                                                                                    | 访问主页网址,出现"访问出错-500"? |             |
|                                                                                                    |                      |             |

# **Step 2:** Click the button on the top right corner and choose

🕀 English

program.

#### Interface:

| 校外用户登录)(校内用户登录) 🤀                  |                                |
|------------------------------------|--------------------------------|
| ● 中文✓<br>● English                 |                                |
| Step 3: First click Off-campus us  | button on the top right        |
| corner and then Go to register?    | button on the bottom, use your |
| valid email address to create a ne | ew account to log in.          |

#### Interface:

| Off-campus user login           | ampus user login)   🌐 |
|---------------------------------|-----------------------|
|                                 |                       |
|                                 | No. 10. 57            |
| Registration Plat               | form - Login          |
|                                 |                       |
| Please enter your email address |                       |
| Please enter the password       | Forget the password?  |
| Please enter the verificatio    | Refresh               |
|                                 |                       |

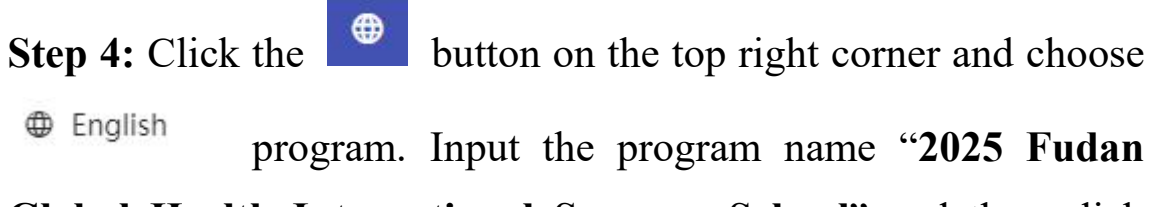

## Global Health International Summer School" and then click

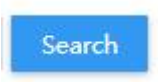

### Interface:

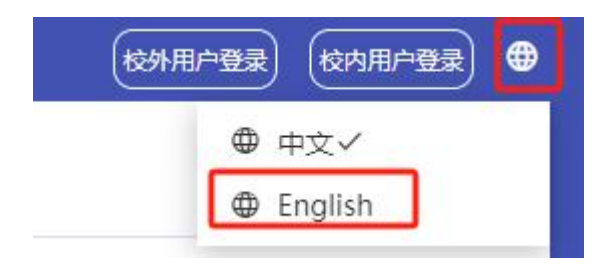

| -             |                                                                   |
|---------------|-------------------------------------------------------------------|
| Q 2025 Fuda   | n Global Health International Summer School Search                |
| Apply status: | All To be paid Registered Under review No pass Draft              |
| 项目对象分类:       | All On-campus personnel Off-campus personnel Restricted personnel |
| 15 D U +      |                                                                   |

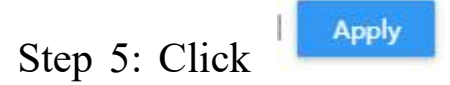

button and fill in the form, make sure

nothing is wrong, save it and submit.

| ply status: All To be paid Reg                                                                                                    |                                                                                                    |                                                        |                                                                                                    |                                                                                   |                                                           |
|----------------------------------------------------------------------------------------------------|----------------------------------------------------------------------------------------------------|--------------------------------------------------------|----------------------------------------------------------------------------------------------------|-----------------------------------------------------------------------------------|-----------------------------------------------------------|
|                                                                                                    | gistered Under review No pas                                                                                                    | ss Draft                                               |                                                                                                    |                                                                                   |                                                           |
| 目对象分类: All On-campus per                                                                                                    | sonnel Off-campus personnel                                                                                                    | Restricted pe                                          | ersonnel                                                                                                    |                                                                                   |                                                           |
| 目状态: All Evoired Not st                                                                                                    | tarted In progress                                                                                                    |                                                        |                                                                                                    |                                                                                   |                                                           |
| And Expired Process                                                                                                    | arted in progress                                                                                                    |                                                        |                                                                                                    |                                                                                   |                                                           |
| 25 Fudan Global Health Ir                                                                                                    | nternational Summer S                                                                                                    | chool                                                  | Registration start time : 20                                                                                       | 25-03-10 14:29:00                                                                 | Registration end time : 2025-04-30 00                     |
| h the deepening of alphalization h                                                                                                    | asith insure hour antered the re-                                                                                                    | alm of global s                                        | davalorment and politics, making alobal head                                                                       | th a facal point for                                                              | countries worldwide. In the part pandam                   |
| outbreak and spread of public heal                                                                                                    | lth crises, along with the profour                                                                                                    | nd impact of g                                         | eopolitics, have placed higher demands on g                                                                        | lobal health. This su                                                             | immer school, themed "Innovation and Ar                   |
| obal Health" focuses on hot topics                                                                                                    | such as the formulation of pand                                                                                                    | demic treaties,                                        | revisions to the International Health Regulati                                                                     | ons, and global hea                                                               | Ith security. It is designed around four co               |
|                                                                                                    |                                                                                                    |                                                        |                                                                                                    |                                                                                   | Pau Applu D                                               |
|                                                                                                    |                                                                                                    |                                                        |                                                                                                    |                                                                                   | Pay Apply 1 De                                            |
| roject details                                                                                                    |                                                                                                    |                                                        |                                                                                                    |                                                                                   |                                                           |
| troject name                                                                                                    |                                                                                                    |                                                        |                                                                                                    |                                                                                   |                                                           |
| 2025 Eudan Global Health In                                                                                                    | ternational Summer Schoo                                                                                                    | al.                                                    |                                                                                                    |                                                                                   |                                                           |
|                                                                                                    | itemational summer school                                                                                                    | 7                                                      |                                                                                                    |                                                                                   |                                                           |
|                                                                                                    |                                                                                                    |                                                        |                                                                                                    |                                                                                   |                                                           |
| This summer school will be held at Fud                                                                                                    | lan University's Fenglin Campus from Jun                                                                                                    | ne 23 to July 11, 20                                   | 025. Hosted by Fudan University Shanghai Medical College                                                           | e, this summer school ain                                                         | ns to provide an excellent learning platform for youn     |
| students with global health background<br>hot issues of global health field. Appro                                                                                                    | d to broaden their horizons and promote<br>wimately 60 outstanding students will be                                                                                                    | e academic thinkin<br>e selected from glo              | Ig. More than 20 internationally renowned scholars with right applicants and those who pass the assessment will be | ch teaching experience w<br>awarded a certificate of                              | vill be invited to teach intensively on the latest trends |
| In addition, participants will explore the                                                                                                    | e city, engage in cultural exchanges at Sh                                                                                                    | hanghai <mark>lan</mark> dmarks                        | s and experience the captivating charm of Chinese culture                                                          | This summer school will                                                           | be conducted through English lectures, group discu        |
| and field visits.                                                                                                    |                                                                                                    |                                                        |                                                                                                    |                                                                                   |                                                           |
|                                                                                                    |                                                                                                    |                                                        |                                                                                                    |                                                                                   |                                                           |
|                                                                                                    |                                                                                                    |                                                        |                                                                                                    |                                                                                   |                                                           |
|                                                                                                    |                                                                                                    |                                                        |                                                                                                    |                                                                                   |                                                           |
|                                                                                                    |                                                                                                    |                                                        |                                                                                                    |                                                                                   |                                                           |
|                                                                                                    |                                                                                                    |                                                        |                                                                                                    |                                                                                   |                                                           |
|                                                                                                    |                                                                                                    |                                                        |                                                                                                    |                                                                                   |                                                           |
|                                                                                                    |                                                                                                    |                                                        |                                                                                                    |                                                                                   |                                                           |
|                                                                                                    |                                                                                                    |                                                        |                                                                                                    |                                                                                   |                                                           |
|                                                                                                    |                                                                                                    |                                                        |                                                                                                    |                                                                                   |                                                           |
|                                                                                                    |                                                                                                    |                                                        |                                                                                                    |                                                                                   |                                                           |
|                                                                                                    |                                                                                                    |                                                        |                                                                                                    |                                                                                   |                                                           |
|                                                                                                    |                                                                                                    |                                                        |                                                                                                    |                                                                                   |                                                           |
| pply Back homepage                                                                                                    |                                                                                                    |                                                        |                                                                                                    |                                                                                   |                                                           |
| pply Back homepage                                                                                                    |                                                                                                    |                                                        |                                                                                                    |                                                                                   |                                                           |
| pply Back homepage<br>Detail                                                                                                    |                                                                                                    |                                                        |                                                                                                    |                                                                                   |                                                           |
| ppty Back homepage<br>Detail<br>Basic Information                                                                                                    |                                                                                                    |                                                        |                                                                                                    |                                                                                   |                                                           |
| pply Back homepage<br>Detail<br>Basic Information                                                                                                    | . • •                                                                                                    | Gender                                                 | Please Choose                                                                                                    | • Date of Birth                                                                   |                                                           |
| pply Back homepage<br>Detail<br>Basic Information                                                                                                    | <ul> <li>✓</li> <li>✓</li> <li>✓</li> <li>✓</li> </ul>                                                                                                    | Gender<br>Current Reside                               | Please Choose                                                                                                    | Date of Birth     Passport Number                                                 |                                                           |
| Detail Back homepage Octail Basic Information  Name Nationality Upload Valid Pa                                                                                                    |                                                                                                    | Gender<br>Current Reside<br>Identification P           | Please Choose                                                                                                    | <ul> <li>Date of Birth</li> <li>Passport Number</li> <li>Cellphone Num</li> </ul> |                                                           |
| Detail<br>Bask homepage<br>Detail<br>Basic Information<br>• Name<br>• Name<br>• Nationality<br>• Upload Valid Pa<br>bh siu-uploading supp                                                                                                    | <pre>v + 0 v + 0 v</pre> | Gender<br>Current Reside                               | Plesse Choose                                                                                                    | <ul> <li>Date of Birth</li> <li>Passport Number</li> <li>Celiphone Num</li> </ul> |                                                           |
| Detail Back homepage Detail Basic Information  * Name * Valionality Upload Valid Pa bh-sis-upleading, sup                                                                                                    | ✓ <                                                                                                    | Gender<br>Current Reside                               | Plesse Choose<br>bh-sù-uploading, support JPG,JPEG,PNG type                                                        | <ul> <li>Date of Birth</li> <li>Passport Number</li> <li>Cellphone Num</li> </ul> |                                                           |
| oply Back homepage Detail Basic Information  Name Nationality Upload Valid Pa th-siu-uploading, supp                                                                                                    | <ul> <li>✓ </li> <li></li> <li></li></ul>                                                                                                    | Gender<br>Current Reside<br>Lidentification P          | Please Choose<br>bh-siu-uploading, support, JPG, JPEG, PNG type                                                    | <ul> <li>Date of Birth</li> <li>Passport Number</li> <li>Cellphone Num</li> </ul> |                                                           |
| Pply Back homepage Detail Basic Information  Name Nationality  Upload Valid Pa bh-sia-uploading.sup                                                                                                    | ✓ ×0<br>× ×0<br>part JPG,JPGG,PNG type                                                                                                    | Gender<br>Current Reside                               | Please Choose.                                                                                                    | Date of Birth     Passport Number     - Cellphone Num                             |                                                           |
| Popty     Back homepage       Detail     Basic Information       *Name        *Nationality        *Uplead Valid Pa        Click or drag to U                                                                                                    | port.JPG,JPKG,PNG type                                                                                                    | Gender<br>Current Reside                               | Please Choose.                                                                                                    | Date of Birth     Passport Number     Cellphone Num                               |                                                           |
| pply Back homepage Detail Basic Information  Nationality Upload Valid Pa th-six-uploading, suppl Click or drag to U                                                                                                    | Port JPG, JPKG, PNG type                                                                                                    | Gender<br>Current Reside<br>Identification P           | Please Choose                                                                                                    | Date of Birth     Passport Number     Caliphone Num                               |                                                           |
| Ppty Back homepage Detail Basic Information  Name Nationality Upload Valid Pa bh-sisu-upleading, supp Click or drag to U Click or drag to U                                                                                                    | ↓ <c>          ↓         <c>         ↓         <c>         ↓         <c>         ↓         ↓           µort.JPG,JPEG,PNG type         ↓         ↓         ↓         ↓           Upload         ↓         ↓         ↓         ↓</c></c></c></c>                                                                                                    | Gender<br>Current Reside<br>Identification P           | Please Choose                                                                                                    | Date of Birth     Passport Number     Cellphone Num                               |                                                           |
| by Back homepage Detail Basic Information  Name Nationality Upload Valid Pa Click or drag to U Click or drag to U Email Education Background                                                                                                    | ✓ -      ✓ -      ✓     ✓     ✓     ✓     ✓     ✓     ✓     ✓     ✓     ✓     ✓     ✓     ✓     ✓     ✓     ✓     ✓     ✓     ✓     ✓     ✓     ✓     ✓     ✓     ✓     ✓     ✓     ✓     ✓     ✓     ✓     ✓     ✓     ✓     ✓     ✓     ✓     ✓     ✓     ✓     ✓     ✓     ✓     ✓     ✓     ✓     ✓     ✓     ✓     ✓     ✓     ✓     ✓     ✓     ✓     ✓     ✓     ✓     ✓     ✓     ✓     ✓     ✓     ✓     ✓     ✓     ✓     ✓     ✓     ✓     ✓     ✓     ✓     ✓     ✓     ✓     ✓     ✓     ✓     ✓     ✓     ✓     ✓     ✓     ✓     ✓     ✓     ✓     ✓     ✓     ✓     ✓     ✓     ✓     ✓     ✓     ✓     ✓     ✓     ✓     ✓     ✓     ✓     ✓     ✓     ✓     ✓     ✓     ✓     ✓     ✓     ✓     ✓     ✓     ✓     ✓     ✓     ✓     ✓     ✓     ✓     ✓     ✓     ✓     ✓     ✓     ✓     ✓     ✓     ✓     ✓     ✓     ✓     ✓     ✓     ✓     ✓     ✓     ✓     ✓     ✓     ✓     ✓     ✓     ✓     ✓     ✓     ✓     ✓     ✓     ✓     ✓     ✓     ✓     ✓     ✓     ✓     ✓     ✓     ✓     ✓     ✓     ✓     ✓     ✓     ✓     ✓     ✓     ✓     ✓     ✓     ✓     ✓     ✓     ✓     ✓     ✓     ✓     ✓     ✓     ✓     ✓     ✓     ✓     ✓     ✓     ✓     ✓     ✓     ✓     ✓     ✓     ✓     ✓     ✓     ✓     ✓     ✓     ✓     ✓     ✓     ✓     ✓     ✓     ✓     ✓     ✓     ✓     ✓     ✓     ✓     ✓     ✓     ✓     ✓     ✓     ✓     ✓     ✓     ✓     ✓     ✓     ✓     ✓     ✓     ✓     ✓     ✓     ✓     ✓     ✓     ✓     ✓     ✓     ✓     ✓     ✓     ✓     ✓     ✓     ✓     ✓     ✓     ✓     ✓     ✓     ✓     ✓     ✓     ✓     ✓     ✓     ✓     ✓     ✓     ✓     ✓     ✓     ✓     ✓     ✓     ✓     ✓     ✓     ✓     ✓     ✓     ✓     ✓     ✓     ✓     ✓     ✓     ✓     ✓     ✓     ✓     ✓     ✓     ✓     ✓     ✓     ✓     ✓     ✓     ✓     ✓     ✓     ✓     ✓     ✓     ✓     ✓     ✓     ✓     ✓     ✓     ✓     ✓     ✓     ✓     ✓     ✓     ✓     ✓     ✓     ✓     ✓     ✓     ✓     ✓     ✓     ✓     ✓     ✓     ✓     ✓     ✓     ✓     ✓     ✓     ✓     ✓     ✓     ✓     ✓     ✓     ✓     ✓     ✓     ✓     ✓     ✓     ✓     ✓     ✓     ✓                  | Gender<br>Current Reside<br>Lidentification P          | Please Choose<br>bh-sis-uploading, support JPG,JPEG,PNG type<br><br>Click or drag to Upload                        | Date of Birth     Passport Number     Cellphone Num                               |                                                           |
| Pply Back homepage Detail Basic Information  Name Nationality Upload Valid Pa Click or drag to L Click or drag to L Click or | port JPG_JPEG,PNG type                                                                                                    | Gender<br>Current Reside<br>Identification P           | Please Choose                                                                                                    | Date of Birth     Passport Number     -Cellphone Num     -Country/Regio           |                                                           |
| Pply       Back homepage         Detail       Basic Information         •Name          •Nationality          •Upload Valid Pa          •Upload Valid Pa          •Email          •Email          •Currently study          •Major                                                                                                    | ✓ -      ✓ -      ✓ -      ✓     ✓     ✓     ✓     ✓     ✓     ✓     ✓     ✓     ✓     ✓     ✓     ✓     ✓     ✓     ✓     ✓     ✓     ✓     ✓     ✓     ✓     ✓     ✓     ✓     ✓     ✓     ✓     ✓     ✓     ✓     ✓     ✓     ✓     ✓     ✓     ✓     ✓     ✓     ✓     ✓     ✓     ✓     ✓     ✓     ✓     ✓     ✓     ✓     ✓     ✓     ✓     ✓     ✓     ✓     ✓     ✓     ✓     ✓     ✓     ✓     ✓     ✓     ✓     ✓     ✓     ✓     ✓     ✓     ✓     ✓     ✓     ✓     ✓     ✓     ✓     ✓     ✓     ✓     ✓     ✓     ✓     ✓     ✓     ✓     ✓     ✓     ✓     ✓     ✓     ✓     ✓     ✓     ✓     ✓     ✓     ✓     ✓     ✓     ✓     ✓     ✓     ✓     ✓     ✓     ✓     ✓     ✓     ✓     ✓     ✓     ✓     ✓     ✓     ✓     ✓     ✓     ✓     ✓     ✓     ✓     ✓     ✓     ✓     ✓     ✓     ✓     ✓     ✓     ✓     ✓     ✓     ✓     ✓     ✓     ✓     ✓     ✓     ✓     ✓     ✓     ✓     ✓     ✓     ✓     ✓     ✓     ✓     ✓     ✓     ✓     ✓     ✓     ✓     ✓     ✓     ✓     ✓     ✓     ✓     ✓     ✓     ✓     ✓     ✓     ✓     ✓     ✓     ✓     ✓     ✓     ✓     ✓     ✓     ✓     ✓     ✓     ✓     ✓     ✓     ✓     ✓     ✓     ✓     ✓     ✓     ✓     ✓     ✓     ✓     ✓     ✓     ✓     ✓     ✓     ✓     ✓     ✓     ✓     ✓     ✓     ✓     ✓     ✓     ✓     ✓     ✓     ✓     ✓     ✓     ✓     ✓     ✓     ✓     ✓     ✓     ✓     ✓     ✓     ✓     ✓     ✓     ✓     ✓     ✓     ✓     ✓     ✓     ✓     ✓     ✓     ✓     ✓     ✓     ✓     ✓     ✓     ✓     ✓     ✓     ✓     ✓     ✓     ✓     ✓     ✓     ✓     ✓     ✓     ✓     ✓     ✓     ✓     ✓     ✓     ✓     ✓     ✓     ✓     ✓     ✓     ✓     ✓     ✓     ✓     ✓     ✓     ✓     ✓     ✓     ✓     ✓     ✓     ✓     ✓     ✓     ✓     ✓     ✓     ✓     ✓     ✓     ✓     ✓     ✓     ✓     ✓     ✓     ✓     ✓     ✓     ✓     ✓     ✓     ✓     ✓     ✓     ✓     ✓     ✓     ✓     ✓     ✓     ✓     ✓     ✓     ✓     ✓     ✓     ✓     ✓     ✓     ✓     ✓     ✓     ✓     ✓     ✓     ✓     ✓     ✓     ✓     ✓     ✓     ✓     ✓     ✓     ✓     ✓     ✓     ✓     ✓     ✓     ✓     ✓     ✓               | Gender<br>Current Reside<br>Iddentification P<br>Grade | Please Choose                                                                                                    |                                                                                   | Upload (Please upload attachments.type is PDP)            |